## はち丸ネットワーク(モバイルアプリ版) 起動方法について

※本書はご利用端末にモバイルアプリ版のインストール設定が完了している事を前提 とした手順書です。

インストール設定が完了していない場合は、以下のURLに従って、アプリをインス トールしてください。

Android設定手順(<u>https://ehr.hachimaru-net.nagoya/install/appandroid/</u>) iPhone/iPad設定手順(<u>https://ehr.hachimaru-net.nagoya/install/appiphoneipad/</u>)

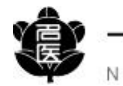

0

モバイルアプリの起動方法

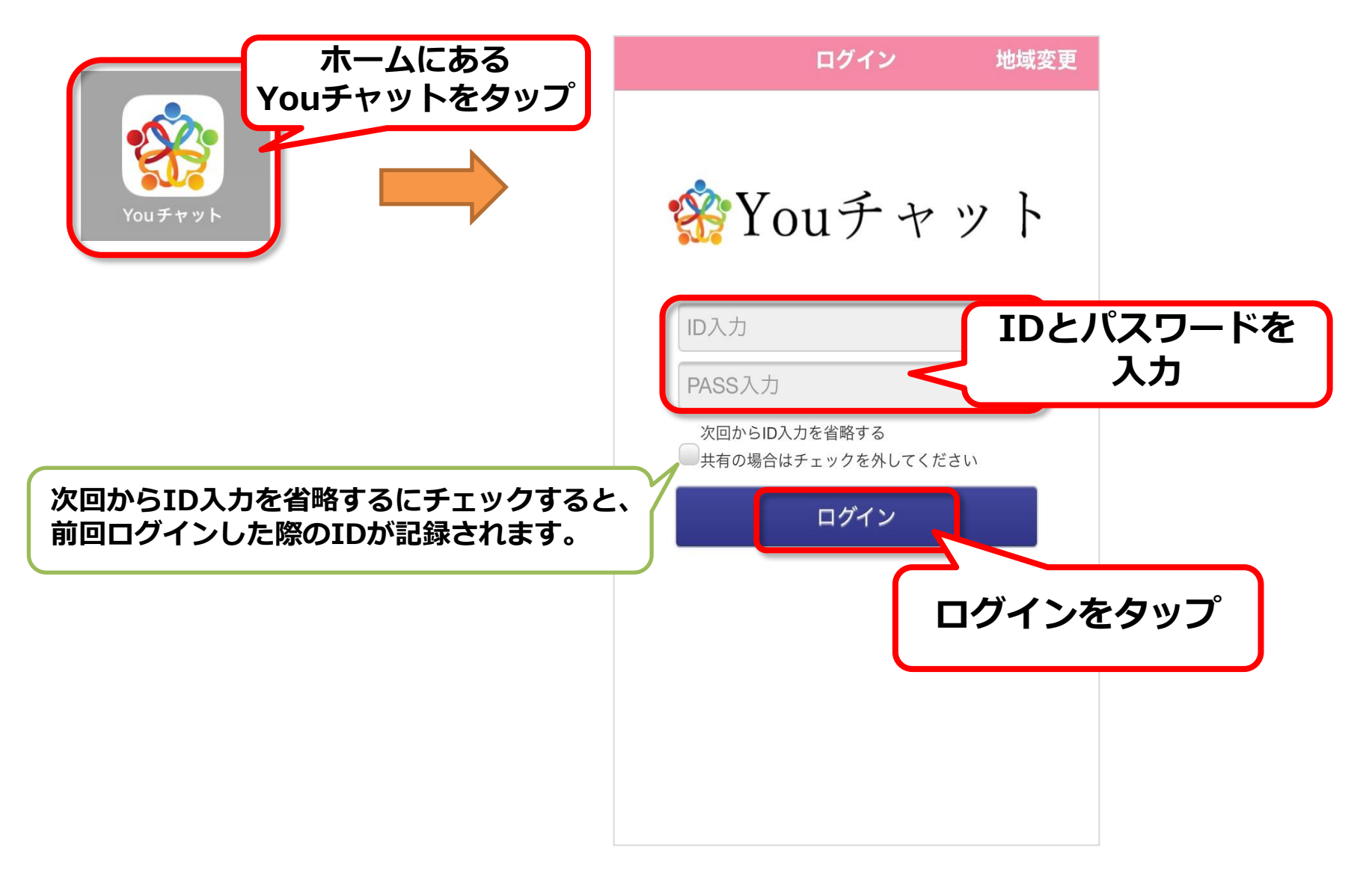

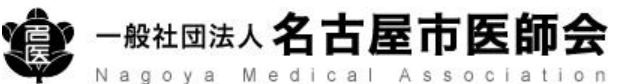

## モバイルアプリの起動方法

生体認証(指紋、顔)を設定することにより、ID・パスワード入力を省略してログインが可能です。 利用端末の設定から生体認証(指紋、顔)を登録し、モバイルアプリ版の生体認証をオンにしてください。 (利用端末の設定は、機種により操作が異なる場合がありますのでご注意ください)

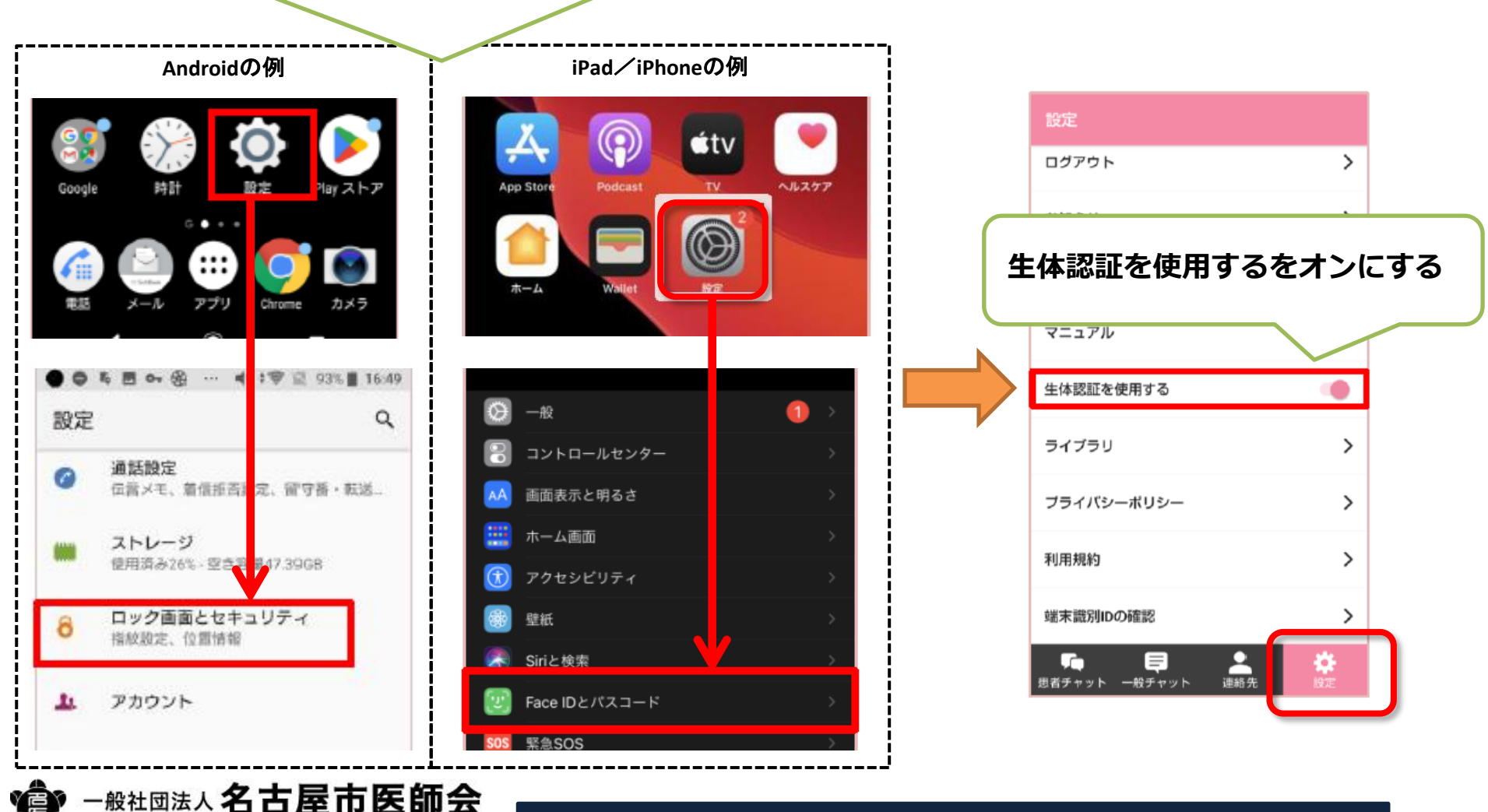

Nagoya Medical Association